### MEGA BERIHN 6C44D27/03.08.13

### Spuk unterm Riesenrad

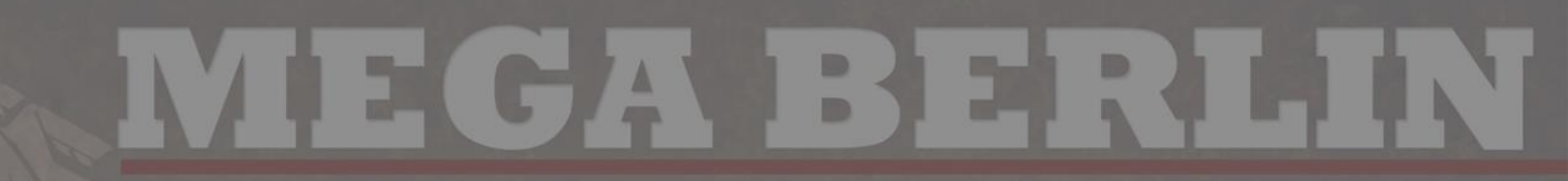

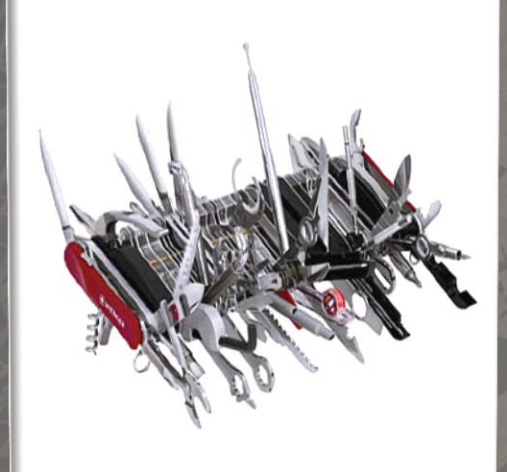

### Geocaching Swiss Army Knife für Fortgeschrittene

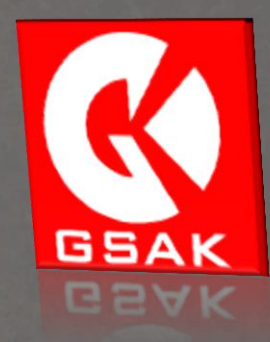

2013-08-03 RNKBerlin / Robin mit Unterstützung von: anny73, BaldurMorgan, Eastpak1984, Karsten & Co, Spazierenmitziel

### Zielgruppe und Voraussetzungen

- Diese Präsentation richtet sich ausschließlich an Nutzer, die mit GSAK grundsätzlich vertraut sind.
- Notwendige Voraussetzungen :

   Einführungen in GSAK sind verstanden (vgl. Folie "weiterführende Links";
  - Filtern und Bearbeiten von Datenbanken in GSAK sind vertraut;
  - Installation und Nutzung von Makros in GSAK sind vertraut.

## MEGA BERLIN

### 1. Ordnung muss sein! Optimierung und Verwaltung von Datenbanken

- 2. Wo kein Schnee liegt, kann auch gelaufen werden! Planung von Touren mithilfe externer Tools und GSAK-Makros
- 3. Loggen für Fortgeschrittene
- 4. Auftrag erkannt? Erstellung und Automatisierung von Statistiken

### **GSAK FÜR FORTGESCHRITTENE**

## Datenbanken optimieren?

| Zu erstel | lende GSAK-S                              | iicherungsdatei<br>)rive\Geocaching | GSAK/GSAK-Back  | up_v20130726-0907      | zip 💕 |
|-----------|-------------------------------------------|-------------------------------------|-----------------|------------------------|-------|
| Zu sich   | iemde Datenb<br>Temp                      | anken                               |                 |                        |       |
|           | Berlin<br>Klettern<br>KKFound<br>KKPlaced |                                     |                 | shwählen               |       |
|           | Alle aus<br>GSAK-Einstell                 | wählen<br>Ingen sichem              | Heruntergelader | ne Bilder einschließer |       |
| in an     | 1.11                                      | Acrem acrement                      | K Abbruch       | dene Bilder enechlet   | 90    |
| and and a | Alle Alle                                 | gnangyleu                           |                 | Ale abrietter          |       |

- Aktualisieren
- Bilder
- Spoiler
- GC-Votes

## Datenbanken aktualisieren

| <u>D</u> atei | Such                                                                                         | en <u>U</u> se | r-Flags A  | <u>n</u> sicht | <u>Z</u> ent      | rum <u>V</u> | <u>/</u> egpunkt | D <u>a</u> tenbank | <u>G</u> PS | Maha      | Ex <u>t</u> ras G <u>e</u> | ocaching    | g.com-Zugrif   | f <u>H</u> ilfe              |                 |                  |              |            |               |              |                               |          |          |
|---------------|----------------------------------------------------------------------------------------------|----------------|------------|----------------|-------------------|--------------|------------------|--------------------|-------------|-----------|----------------------------|-------------|----------------|------------------------------|-----------------|------------------|--------------|------------|---------------|--------------|-------------------------------|----------|----------|
| 2             |                                                                                              | ×              | <b>S</b>   |                | Ŧ                 | 6            |                  | ? 1                | 4           |           | Ref                        | PQ fav      | v+ book        | Geo C20                      | C FSG           | Jp S Send        | d Get        | publ       | GEx           |              |                               |          | 1        |
| Spalte        | 1 Cod                                                                                        | esuche         |            |                |                   |              | ·                | Vamenssuche        | Splitso     | creen-Fom | at Gespe                   | icherten Fi | iter auswähler | Datenbank                    | . C             | )rte             | Ansicht      | ten        | Mfil          | lter (Where) |                               |          |          |
| sperren       |                                                                                              |                | H 44       | ∢ ►            | ••                | N 🖗          | ) (c) [          |                    | Map I       | Elevatior | <ul> <li>Keine</li> </ul>  |             |                | <ul> <li>3 Berlin</li> </ul> | •               | Kronach          | ▼ Standa     | ardwerte   | •             |              | •                             |          |          |
|               |                                                                                              |                |            | 9 .            | -                 | EA           | 147 1            |                    |             | ~         |                            |             | I              |                              |                 |                  |              |            |               | 1            |                               |          | 711/ 001 |
| Ca Ca         | che-Da                                                                                       | ten aktu       | alisieren  | 1              |                   | 2.7          |                  |                    | 23          | GPX/LC    | C/ZIP-Date                 | ei laden    |                |                              |                 |                  |              |            | -             |              |                               | 23       |          |
| GOL           |                                                                                              |                | -          | -              |                   |              |                  |                    |             |           |                            | -           |                |                              |                 |                  | -            | _          |               |              |                               |          | 5.0      |
|               | Umfang                                                                                       |                | Nur akt    | uellen Ca      | che               | 🔘 Alle       | e im Filter      |                    |             |           |                            |             |                |                              |                 |                  |              |            |               |              |                               |          | 8.5      |
| GC            |                                                                                              |                |            |                |                   |              |                  |                    |             |           | Datai                      | File-m      | -frach* ony Pa | h-C·\lloom\l                 | aaaladm\ Aaa    | Data\ Peamin     | -\k\tom      | -          |               |              |                               |          | 3.0      |
| 4             | Logs pro                                                                                     | ) Cache        | 30         | (Max.          | 30 erl            | laubt)       |                  |                    | 1           |           | Datei                      | File=re     | enesni .gpx na | n=c. \osers v                | осагачні і түрр | Data (Noamini    | y vysak viem | þ          |               |              | •                             |          | 4.0      |
| GC            | Einstellu                                                                                    | ng laden       | * GSAK-Sta | andardwei      | rte *             |              | -                | 😑 Einstellung      | jen 📘       | Dater     | ibank                      | 3 Berl      | lin            |                              |                 | •                |              |            |               |              |                               |          | 3.8      |
| GC            |                                                                                              |                |            |                |                   |              |                  |                    |             | Makn      | nach Impo                  | rt D:\!G    | PS\GSAK\gs     | k-8\Macros\                  | Elevation.gsk   |                  |              | 2          |               |              |                               |          | 4.0      |
| GC            | Datenfo                                                                                      | rmat           | Alle       | Details        |                   | $\odot$      | Light (sch       | neller)            |             | Lad       | eoptionen-                 |             |                |                              |                 |                  |              |            |               |              |                               |          | 2.5      |
| GC            |                                                                                              |                |            |                |                   |              |                  |                    |             | D 👝 D     | ateityp                    | GPX         | VLOC (inklusiv | e in ZIP)                    | <b>-</b>        | Standardwe       | rte          |            |               |              |                               |          | 4,5      |
| GC            |                                                                                              | 🖌 ОК           | f#         | Bilanz         |                   | 🗙 Abbru      | ch 🗌             | 💡 Hilfe            |             | Da        | tenbank-Up                 | date-Optio  | nen            |                              |                 |                  | Behandl      | ung der ": | zusätzlichen  | n" Geocachi  | ing.com-Wegpunkte             |          | 4,0      |
| GC            |                                                                                              | •              |            |                |                   |              |                  | •                  |             | <b>E</b>  | Nur neuere                 | ۲           | Immer 💿        | Nur vorhand                  | ene 🔘 Nur       | hinzufügen       | Ignor        | ieren      | Normale       | er Wegpunk   | t 💿 Kind-Wegpunkt             |          | 5,0      |
| GCzwe         |                                                                                              | 8              |            | . 0            | g                 |              | Edicano a        |                    |             |           | r dem Lade                 | n Datenba   | nk leeren      | Update-                      | Optionen für G  | iefunden-Statu   | us (> Hilfe) | ) Date     | ei(en) lösche | en, wenn fei | rtig Cache-Fokus beibeh       | lten     | 3,0      |
| GC3RF         | -7X                                                                                          | -              | 3          |                | Ц                 |              | Schneg           | gge's Höhenr       | a           |           | Achtuna: Al                | te Daten v  | verden aelösc  | t! O Immer                   | Nurg            | gefundene        | ○ Nie        | ´          | 📜 Ja          |              | Ja                            |          | 4,5      |
| GCM98         | BM                                                                                           | - 2            | 2          |                | 님                 |              | PoDaPla          | II.                | _           |           |                            |             |                |                              |                 |                  |              |            | <b>D</b> :    |              |                               |          | B,0      |
| GC1DE         | :H/                                                                                          | <u> </u>       | 5          |                | 님                 |              | WERNER           | R - Wer sonst?     | _           |           | jene Markie<br>Lleer Elee  | ungen (Us   | i Troffor NUD  | Lloor Elan ald               | ualiciama       |                  | Elago Jásob  |            | Datenqu       | Jelle        | Ordere                        | n        | B.0      |
| GCZZI         | 41<br>1                                                                                      | 87             | 2/         |                | 님                 |              | 61: blau         | Mar.               |             |           | User-riag                  |             |                | User-riay akt                |                 |                  | riags losen  | D          |               | ei(en)       |                               |          | 4,0      |
| GCAU          | 01                                                                                           | e⁄<br>Ø        | 10         | -              | 님                 |              | Die echte        | e Mitte            | _           |           | efunden"-Sy<br>Sooosoho E  | mbol        | Zusammer       | fassung 5                    | ymbol-Updat     |                  | eis-Update   | Bun        | desland-U.    | Hohe         | Ed UpprDath:Ed Uk             | or Dr. w | 8,0      |
| GC2273        |                                                                                              | e⁄<br>(5)      | 10         |                | 님                 |              | Malball          | ack                |             |           | aeocache h                 | bunu        | <b>_</b>       |                              | × (             |                  |              |            | D             |              |                               |          | 5,0      |
| GC372         | 7M                                                                                           |                | 0          | -H             | 님                 |              |                  | a<br>+ #1          |             |           |                            | Einstel     | lungen         |                              |                 |                  |              |            |               |              |                               |          | 8.5      |
| GC16T         | 5D                                                                                           | 9              | 20         |                | 님                 |              | Ook? O           | okl                |             |           |                            | Bad         | -<br>Geolmoot  |                              |                 | -                |              | noicharr   |               | chon         |                               |          | 4.0      |
| GC3PN         | IX7                                                                                          | ,<br>R         | 144        | 2 H            | H                 |              | Detlev-R         | ohwedder-Haus      |             |           |                            | Dau         | gedeninpon     |                              |                 |                  | l 🖪 s        | peicnem    |               | cnen         |                               |          | 4.0      |
| GC2RN         | AVN                                                                                          | Ø              | 2          | <u> </u>       | Ы                 |              | Adlershof        | er Berg            |             |           |                            |             |                |                              |                 | <b>X</b> Beender |              | 🦻 Hilfy    | -             |              |                               |          | 3.0      |
| GC3F5         | XP                                                                                           | 8              | 1          |                | П                 |              | berlinverli      | iebt               |             |           |                            |             |                |                              |                 | A Deciride       |              | 2 1 111    | <u> </u>      |              |                               |          | B.0      |
| GC40G         | iQD                                                                                          | 9              | 0          |                | ŏ                 |              | EC - Di          | e Binnendūne       |             |           | 1,5 2,0                    | 289,38      | NE 06.04.2     | 13 Nicht g                   | 04.04.20        | 13 17.03.20      | 13 Germa.    | Brand.     | Oder          | 0,0M         |                               | 0,0      | 0,0      |
| GC22H         | I5F                                                                                          | 7              | 32         |                | Ō                 | 7            | 6f:gelb          | (reloaded)         |             |           | 3,5 1,5                    | 289,39      | NE 01.04.2     | 13 Klein/S                   | 06.10.20        | 12 07.10.20      | 12 Germa.    | Berlin     | Berlin        | 36,0M        | [Referenzpunkt] Fpunh qhepuf  | S 4,4    | 4.0      |
| GC2CD         | BQ                                                                                           | ?              | 7          |                | $\overline{\Box}$ |              | Z1               |                    |             |           | 1,5 2,5                    | 289,39      | NE 29.03.2     | 13 Mikro                     | 03.10.20        | 12 07.10.20      | 12 Germa.    | Berlin     | Berlin        | 0.0M         | CVznyQnhzraEhyrBsGuhzo        | 3,4      | 3,5      |
| GC1ZM         | 17R                                                                                          | <b>?</b>       | 17         |                |                   |              | Junior C         | Cache              |             |           | 2,0 1,0                    | 289,40      | NE 29.03.2     | 13 Regula                    | r 16.09.20      | 12 07.10.20      | 12 Germa.    | Berlin     | Charlo        | 0,0M         |                               | 4,2      | 4,0      |
| GC3KX         | MF                                                                                           | R              | 5          |                |                   |              | Die Amaz         | rone               |             |           | 10 10                      | 289 41      | NF 01 04 20    | 13 Mikro                     | 06 10 20        | 12 07 10 20      | 12 Gema      | Berlin     | Berlin        | 37 OM        | Founh zve va ovr Nhtra Xvrvar | 27       | 30       |
|               |                                                                                              |                |            |                |                   |              |                  | FAC                |             |           |                            |             |                |                              |                 |                  |              |            |               |              |                               |          | P        |
| Ausw          | Auswahl: Keine 6506 angezeigt (alle Wegpunkte) 🦷 = 56 Zentrum = Kronach Anzahl: 0 6503 269 3 |                |            |                |                   |              |                  |                    |             |           |                            |             |                |                              |                 |                  |              |            |               |              |                               |          |          |

## Bilder hinzufügen

| te 1 Codesuche<br>ren<br>1 Codesuche<br>ren<br>1 Codesuche<br>1 Codesuche<br>1 Co | er man Alle Details  Ker<br>terne Mein Fund S. T.<br>er 28.05.2012 4,8 4                                                                                                    | ine • RN<br>ndCp ● Km Rtg Letzte GF<br>5 360 345:35 N 31 05:20                                                                                                    | PX Behäter Letztes Log Enseit<br>13 Andere: 30 052113 01.00                                                                                                    |
|----------------------------------------------------------------------------------------------------|----------------------------------------------------------------------------------------------------|----------------------------------------------------------------------------------------------------|----------------------------------------------------------------------------------------------------|
| 1                                                                                                    | 1 angeseigt (von 1215) 0,1%                                                                                                    | Zert<br>G                                                                                                    | tum = Kionadh<br>A, hier und da ein Klecks Farb                                                                                                    |
| And the second second sec                                                                                                    | Orh, m<br>Sett ide<br>angen<br>and<br>sett ide<br>sett ide<br>sett | I in gan schnodige<br>er in gan schnodige<br>er in gan schnodige<br>er in gan schnodige<br>ist unter eine sch<br>ist unter eine sch<br>ist | Mich genia, das Garea, eine<br>Jank und Gruß zus La<br>von ankadenen:<br>Lis blaus Schleiden, ist das<br>Gruße schleiden ein dar<br>Gruße schleiden ein dar<br>Gruße schleiden ein dar<br>das der langeschleiden ein dar<br>das der langeschleiden ein das der langeschleiden ein dar<br>das der langeschleiden ein dar<br>das der langeschleiden ein dar<br>das der langeschleiden ein dar<br>das der langeschleiden ein dar<br>das der langeschleiden ein dar<br>das der langeschleiden ein das der langeschleiden ein das der<br>das der langeschleiden ein das der<br>das der langeschleiden ein das der<br>das der das der das der das der<br>das der das der das der das der<br>das der das der das der das der<br>das der das der das der das der<br>das der das der das der das der<br>das der das der das der das der<br>das der das der<br>das der das der das der da |

- Via "Datenbank → Bilder herunterladen" Bilder von geocaching.com ziehen.
- Bilder stehen nun offline zur Verfügung.
- Bilder können auf geeignete GPSr übertragen werden.

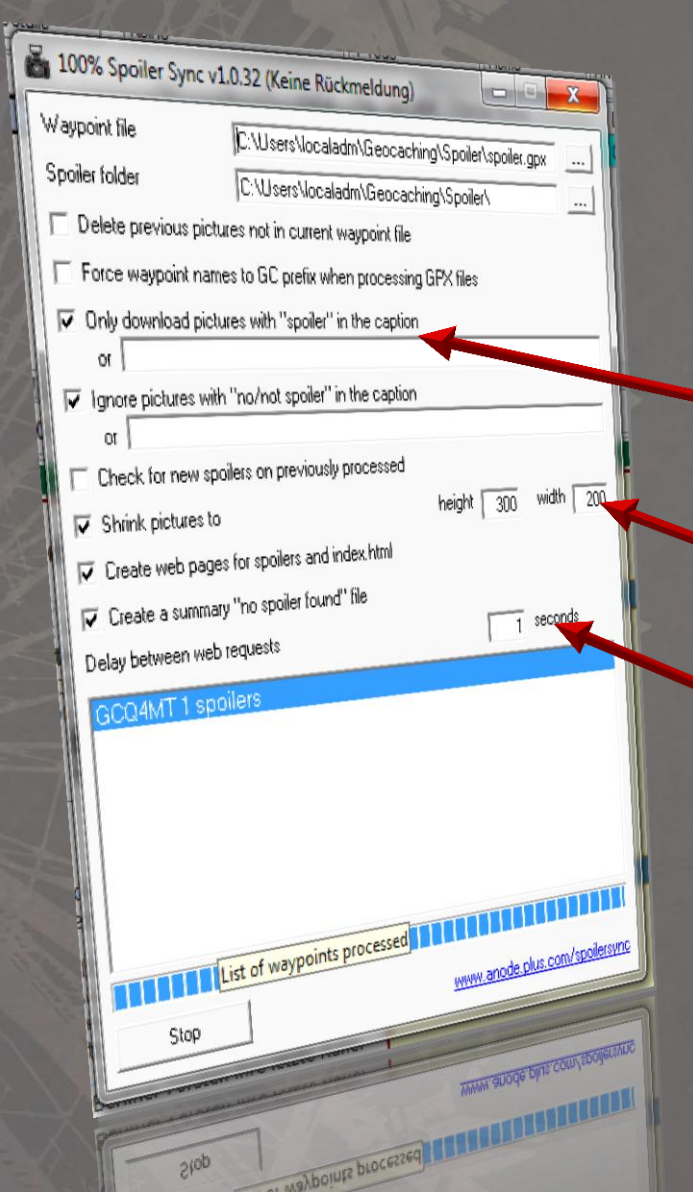

- GPX exportieren (CTRL+g), vgl. nächste Folie
- Exportiertes GPX in SpoilerSync laden: <u>anode.plus.com/spoilersync</u>
  - Auf Bilder mit "Spoiler" im Namen beschränken – Spoiler sind *keine* Bilder, die über den Dialog "Datenbank → Bilder herunterladen" heruntergeladen werden!
- Auf die richtige Größe für Euren GPSr einstellen
- Angemessenen Timeout wählen!

| iPX/LOC-Datei exportieren (Total = 1)                                                                                                    |
|----------------------------------------------------------------------------------------------------|
| Oateityp                                                                                                    |
| Zu erzeugender Dateiname (Zuletzt verwendete)                                                                                                    |
| \Users\localadm\Geocaching\Spoiler\spoiler.gpx File=spoiler.gpx Path=C:\Users\localadm\Geocaching\Spoiler 🗸                                                                                                    |
| Export-Optionen       Standardwerte       Maximal zu erzeugende Wegpunkte         Zusätzliche Unterwegpunkte einschließen       Einschließen       Maximal zu erzeugende Wegpunkte         Ja       NUR Unterwegpunkte (keine Eltem)       Maximal Zu erzeugende Wegpunkte |
| Benutzemotizen mit exportieren  Zusätzliche GSAK-Felder mit exportieren Original- statt korrigierte Koordinaten exportieren Gleiche Symbole ( <sym> Element) wie letztes Senden an GPS Logs Wegpunktname</sym>                                                             |
| Zu exportierende Logs beschränken     0     Vegpunkte aus Funktion erstellen (siehe Hilfe)     Maxmale Zeichenzahl       Meine Logs immer exportierer     Alternativ-Koordinaten in Text schreiben     %code     30                                                        |
| Lache-Beschreibung                                                                                                    |
| %name %con1 (%Dif/%Ter) 🛛 Auch für Cache-Namen verwenden Entferne Problemzeichen                                                                                                    |
| Zusätzliche Information als erstes Log zeigen<br>%mtag="ChildDescription"                                                                                                    |
| Einstellungen<br>Spoiler                                                                                                    |

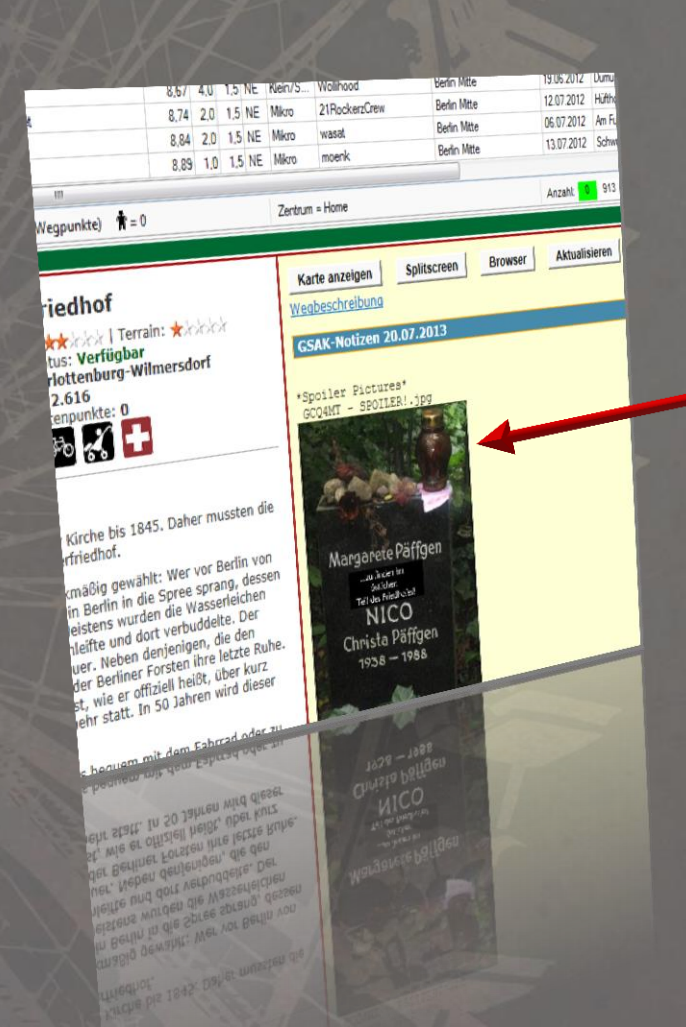

#### SpoilerSync.gsk:

- Liest den SpoilerSync-Ordner aus.
- Kopiert das Bild in die User Notes.
- Spoiler werden beim Synchronisieren des GPSr übertragen.
  - Spoiler werden im GSAK Split Screen angezeigt.

#### Beispiele der Kartenanzeige

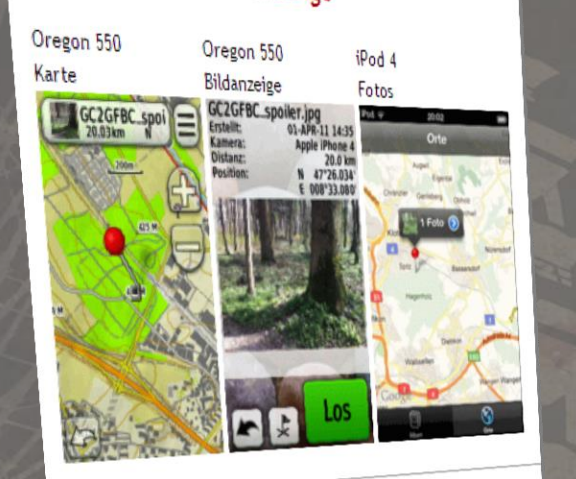

### Cachelisting in Garmin Geräten

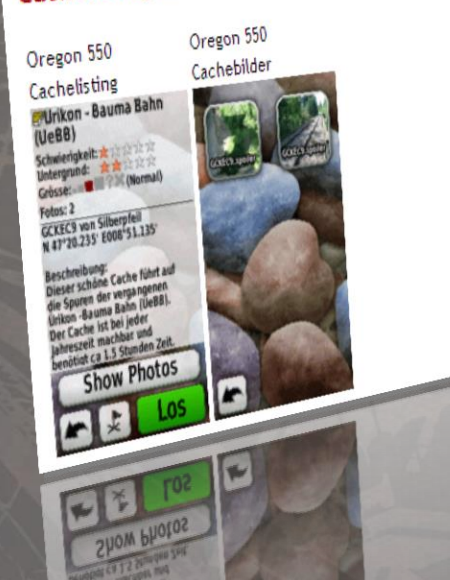

#### Für Garmin-Geräte gibt es allerdings eine einfache(re) Alternative: <u>http://www.rchnet.ch/spoilertool/</u>

### GCVote hinzufügen

175

#### GCVoteGrabber.gsk

- GCVotes in die Datenbank einfügen
- Aus GSAK heraus GCVotes verteilen
- Werte in die User Notes einbinden <u>GCVote HTML Include.gsk</u>

Fügt GCVote in den Split Screen ein

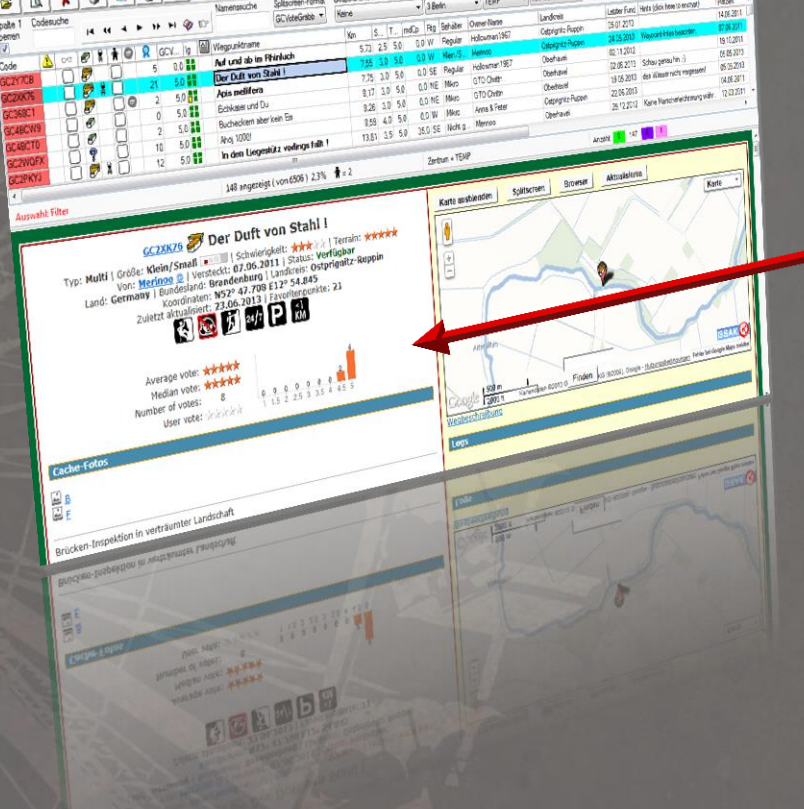

## GCVote auf das GPSr übertragen

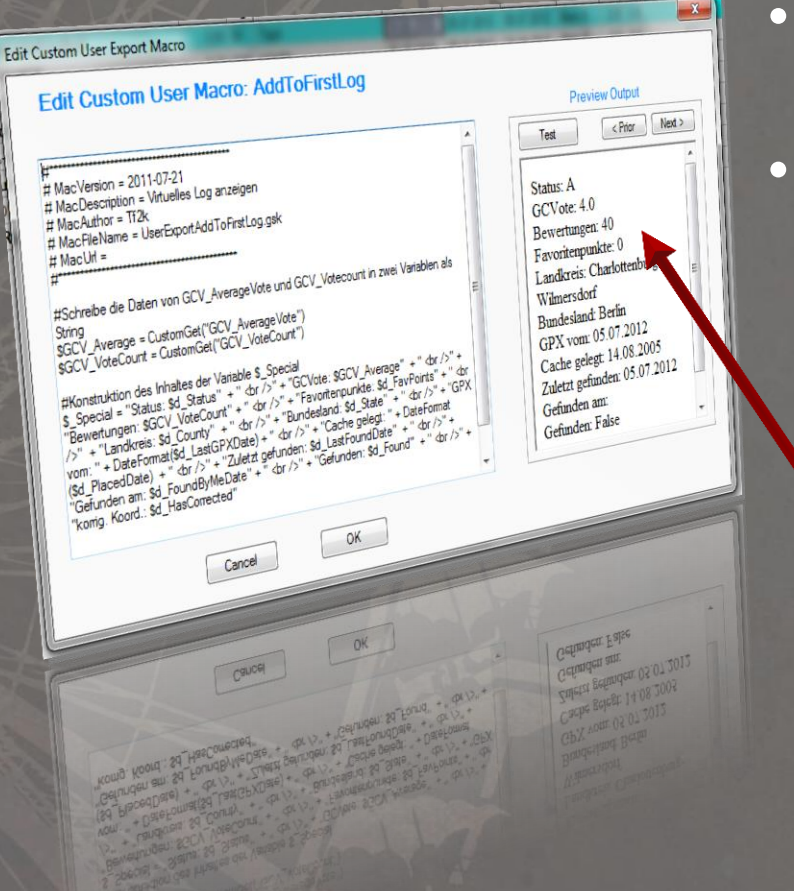

#### GarminExport.gsk:

- Oregon, Colorado, Dakota, GPSMap 62/78
  - Custom User Export Macros:
    - Add to first log
       \$GCV\_Average =
       CustomGet("GCV\_AverageVote")
       \$GCV\_VoteCount =
       CustomGet("GCV\_VoteCount")

#### - **Ergebnis:** GCVote: 4.0 Bewertungen: 40

## Apropos User Notes...

|     | Contraction of the second |                                                                                                    |
|-----|---------------------------|----------------------------------------------------------------------------------------------------|
| Fel | d w                       | /ert                                                                                                    |
| GC  | /_AverageVote             | IC IIIIIIIIIIIIIIIIIIIIIIIIIIIIIIIIIII                                                                                                    |
| GC  | V_MedianVote              | 4.0                                                                                                    |
| G   | CV_UserVate               | 3.5                                                                                                    |
| 6   | EV_VoteCount              | 17                                                                                                    |
| 6   | iCV_VoteDistribution      | 0.04.12.1                                                                                                    |
|     | GEV_VoteDistributionFull  | [00]00[00]00[02]02[08]04[01]                                                                                                    |
|     | GCV_AverageQualified      | 4.0                                                                                                    |
|     | GCV_MedianQualified       | 4.0                                                                                                    |
|     | FavoriteByMe              | 2                                                                                                    |
| ľ   | GPXTime                   |                                                                                                    |
|     | LK                        | BS                                                                                                    |
|     | ToDo                      |                                                                                                    |
|     | Kindercache               |                                                                                                    |
|     | FieldNote                 |                                                                                                    |
|     | Tour                      |                                                                                                    |
|     | besonderer_Cache          |                                                                                                    |
|     | defektes_Listing          |                                                                                                    |
|     | CacheSize                 |                                                                                                    |
|     | ErUpdater                 | 0                                                                                                    |
|     | Attraktivitaet            | Abbruch Price                                                                                                    |
|     |                           | Speichem Levy                                                                                                    |
|     |                           | SHAP                                                                                                    |
|     |                           | Lungalu (192) Loppa Xappan                                                                                                    |
|     |                           | VSDAL                                                                                                    |
|     | 100mm                     | 0                                                                                                    |
|     | Attraktivites             |                                                                                                    |
|     | EIUpdate                  |                                                                                                    |
|     | Cortect                   | and a second second sec |
|     | detoriderer               | Codio                                                                                                    |
|     |                           |                                                                                                    |

A la factor de la constitución de la constitución d

- Mittels User Notes kann man z.B. auch eine Todo-Liste verwalten...
- Zugriff via: Wegpunkt → Bearbeiten → Angepasst.

## MEGA BERLIN

- Ordnung muss sein!
   Optimierung und Verwaltung von Datenbanken
- 2. Wo kein Schnee liegt, kann auch gelaufen werden! Planung von Touren mithilfe externer Tools und GSAK-Makros
- 3. Loggen für Fortgeschrittene
- 4. Auftrag erkannt? Erstellung und Automatisierung von Statistiken

### **GSAK FÜR FORTGESCHRITTENE**

### Herausforderungen bei der Tourplanung

- Pocket Queries
- Streckenführung
- Routen automatisieren
- Attribute filtern

## Pocket Queries – oder nicht?

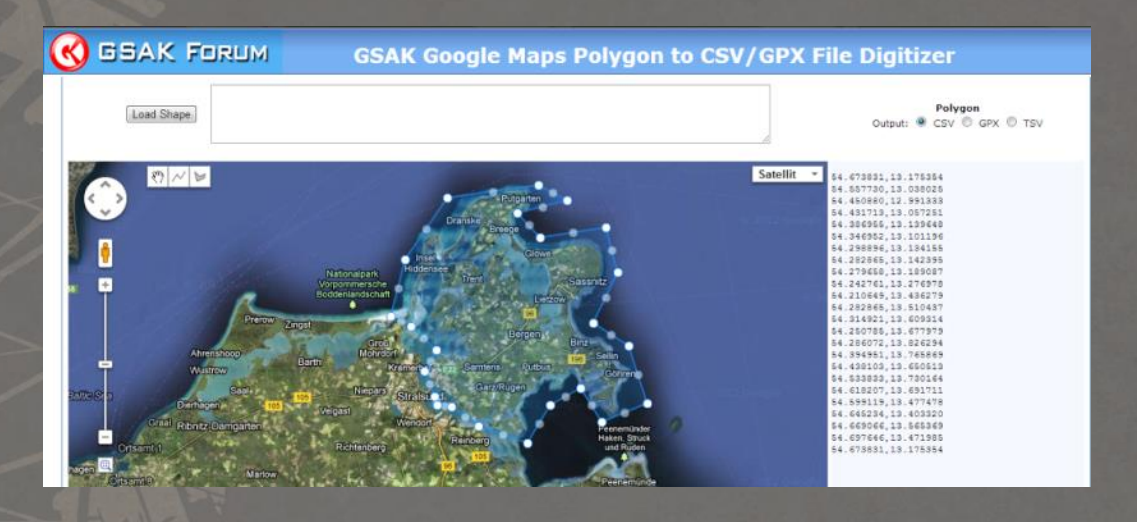

- Groundspeak hat kein Polygon-Tool
- Alternative: <u>http://goo.gl/ORoor</u> (mehrere PQs mit Kreisen)
- Oder: GSAK  $\rightarrow$  Extras  $\rightarrow$  Polygon/Linienwerkzeug

## Streckenführung

| 🔇 GSAK FORU                        | М       | GSAK Macro Library Index |                       |                                                                            |  |  |  |  |
|------------------------------------|---------|--------------------------|-----------------------|----------------------------------------------------------------------------|--|--|--|--|
| Macro Download Index Search: route |         | × (Click any             | column head to sort b | y that column) 🔊 RSS Feed                                                  |  |  |  |  |
| • Macro Name                       | Ver     | Author                   | Date                  | Description                                                                |  |  |  |  |
| AlongRouteFilter                   | 1.02    | hynr                     | 2012-08-05            | Set filter for caches "Along a Route" in GSAK                              |  |  |  |  |
| CacheRoute                         | 1.1     | lignumaqua               | 2012-02-03            | Creates an optimized driving route between Caches                          |  |  |  |  |
| CacheRoute3                        | 2.3     | lignumaqua               | 2013-07-10            | Creates an optimized driving route between Caches                          |  |  |  |  |
| CachesAlongARoute                  | 1.0     | bushman4                 | 2007-08-15            | Filter your database for Caches along a Route                              |  |  |  |  |
| freshroute_MN7                     | 1.0     | volkmste                 | 2009-06-18            | Cache Export for Navigon MN7 via routing file                              |  |  |  |  |
| GetCachesOnRoute                   | 1.4     | lignumaqua               | 2013-07-04            | Grab caches from series of route boxes                                     |  |  |  |  |
| GooglePolyEditorFilter             | 2010062 | 5 pdops                  | 2010-06-30            | Create Filters or Save Files From GSAK Google Maps Polygon / Route Utility |  |  |  |  |
| Route2GPX                          | 1.0.1   | Difool                   | 2011-11-28            | Turns a filter into a GPX-route file.                                      |  |  |  |  |
| routeme                            | 1.0.1   | javapgmr                 | 2007-05-22            | RouteMe                                                                    |  |  |  |  |

Time for query: 0.563 seconds

Groundspeak: *Caches along a route*GSAK: Wählt die Waffe...

## Streckenführung

Geocaches Along a Route

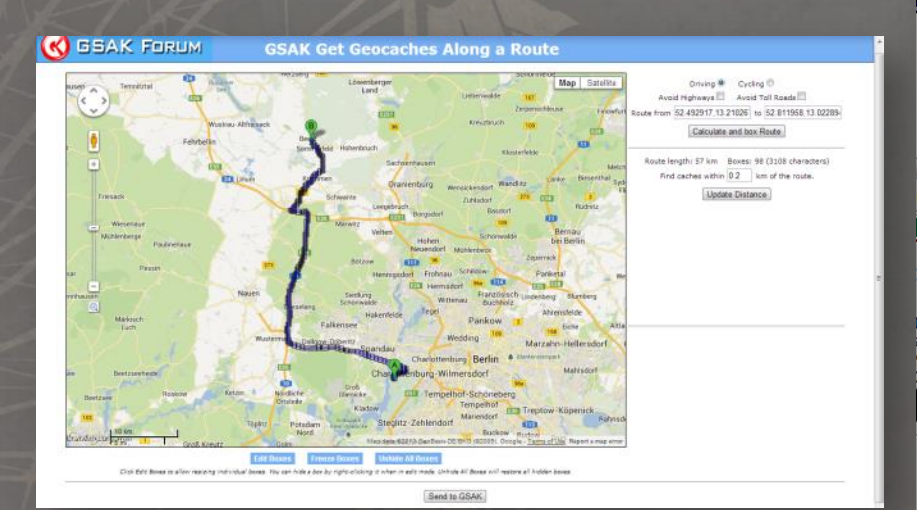

|                    | Get Geocach               |                                               |
|--------------------|---------------------------|-----------------------------------------------|
| Max geocaches      | 1000 Logs per cache 5     | (Max 30 allowed)                              |
| Include            | Found by me Disabled      | User Flags Clear User Flags before loading    |
| Container size     |                           |                                               |
| Clear all          | Large     Kegular         | Micro                                         |
| Set all            | Vintual                   | V Not chosen                                  |
| Cache types        | Traditional Location      | less 📝 Project APE 📝 Groundspeak HQ           |
| Clear all          | Multi Virtual             | Mega Event V L&F Celebration                  |
| Set all            | V Letterbox V Web Car     | m V Maze Exhibit                              |
|                    | V Event V Earth           | Vinengo<br>V L&F Event                        |
| Difficulty between | 1.0 ▼ - 5.0 ▼             | Favorite points 0 99999<br>between            |
| Terrain between    | 1.0 - 5.0 -               | Data format 💿 Full (slower) 🔘 Light (quicker) |
| Publish date       | Not applicable 🔹          |                                               |
| Owned by           |                           |                                               |
| Exclude owned by   |                           |                                               |
| Not found by       |                           |                                               |
| Load settings      |                           | ▼                                             |
| Saved Boxes        |                           |                                               |
|                    | •                         | Save Delete Combine                           |
|                    | Google Map - R            | oute Loaded - 98 boxes                        |
| Choose Route       | e on Map 🔶 🛛 🥰 Get Caches | s 🔯 Set Filter 🔀 Cancel 🗸                     |
|                    |                           |                                               |

x

### Streckenführung automatisieren

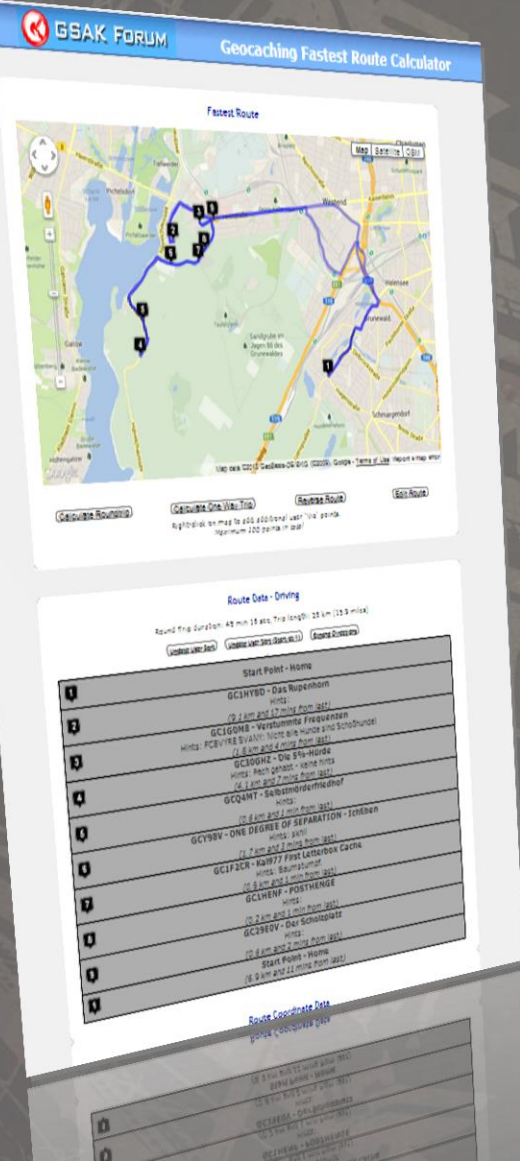

### CacheRoute3.gsk:

- Die Caches können aus einer bestehenden Datenbank gefiltert werden.
- Das Makro liefert eine optimierte Route und dekodierte Hints.
- Ergebnisse können für GPSr oder auch TomTom-Navigationsgeräte (fürs Auto) exportiert werden.

## Attribute ausschließen

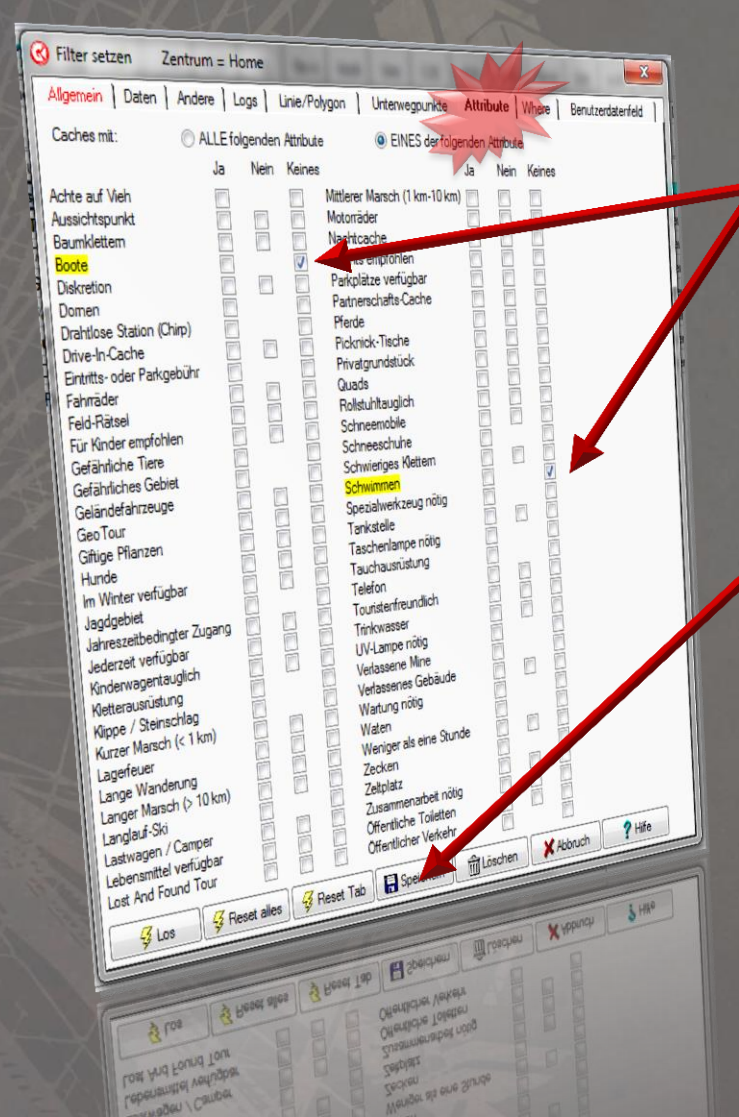

• Filtern mit CTRL+f

- Zum Klettern nehmen wir keine Boote mit...
- Optimal:
  - Filter speichern
  - Auf Datenbank anwenden
  - Alles löschen und für erneuten Import sperren, was nicht ins Beuteschema passt.

## MEGA BERLIN

- Ordnung muss sein!
   Optimierung und Verwaltung von Datenbanken
- 2. Wo kein Schnee liegt, kann auch gelaufen werden! Planung von Touren mithilfe externer Tools und GSAK-Makros
- 3. Loggen für Fortgeschrittene
- 4. Auftrag erkannt? Erstellung und Automatisierung von Statistiken

### **GSAK FÜR FORTGESCHRITTENE**

## Herausforderungen beim Loggen

- Groundspeak: Lahm und umständlich
- GSAK: Nicht unbedingt intuitiv...
  - Erst loggen, dann updaten
  - Automatisch in Funddatenbank verschieben
  - Statistiken anwerfen

### Loggen in GSAK

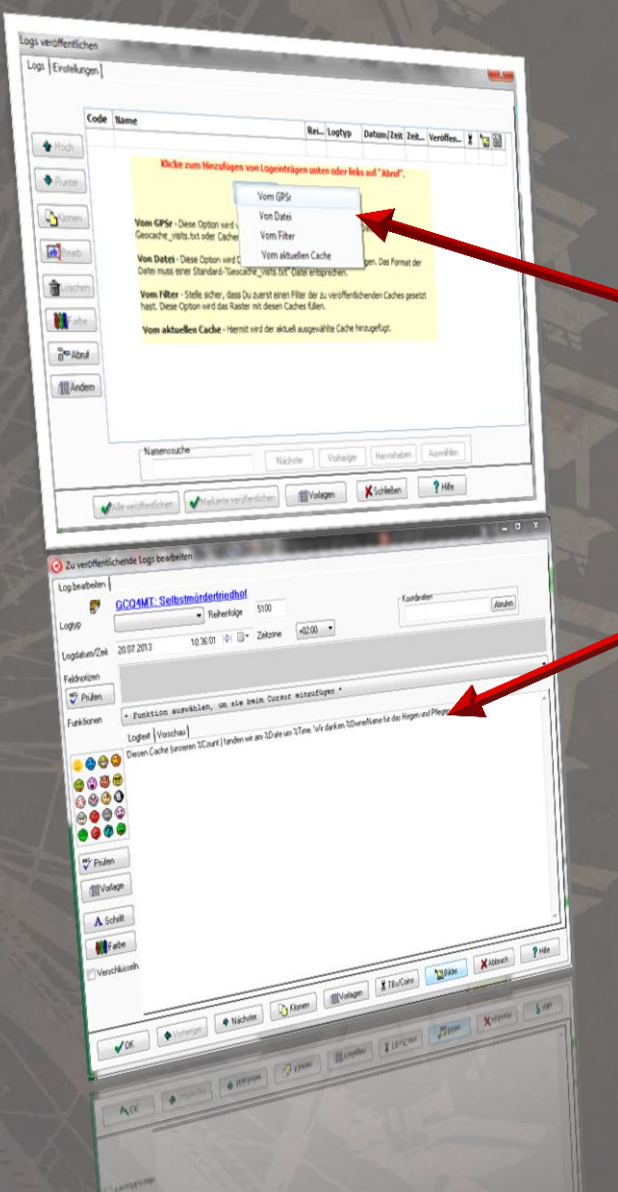

- Geocaching.com →
   Logs veröffentlichen
  - Abruf  $\rightarrow$  vom GPSr
- Dann wird es magisch...
  - Vorlagen für Cache Runs: Diesen Cache (unseren %Count.) fanden wir am %Date um %Time.
  - TBs/Coins
  - Bilder

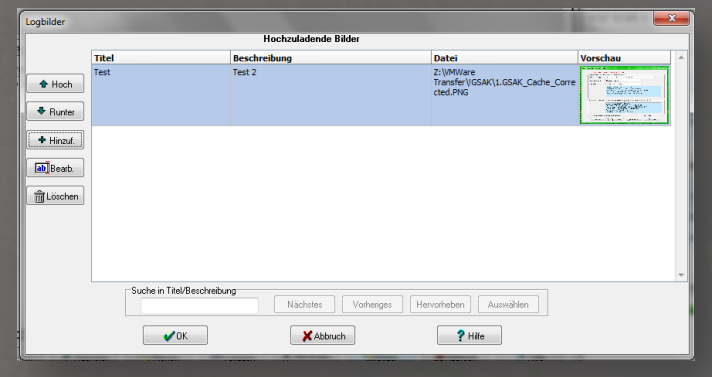

## Makro: API Post Logging Routine

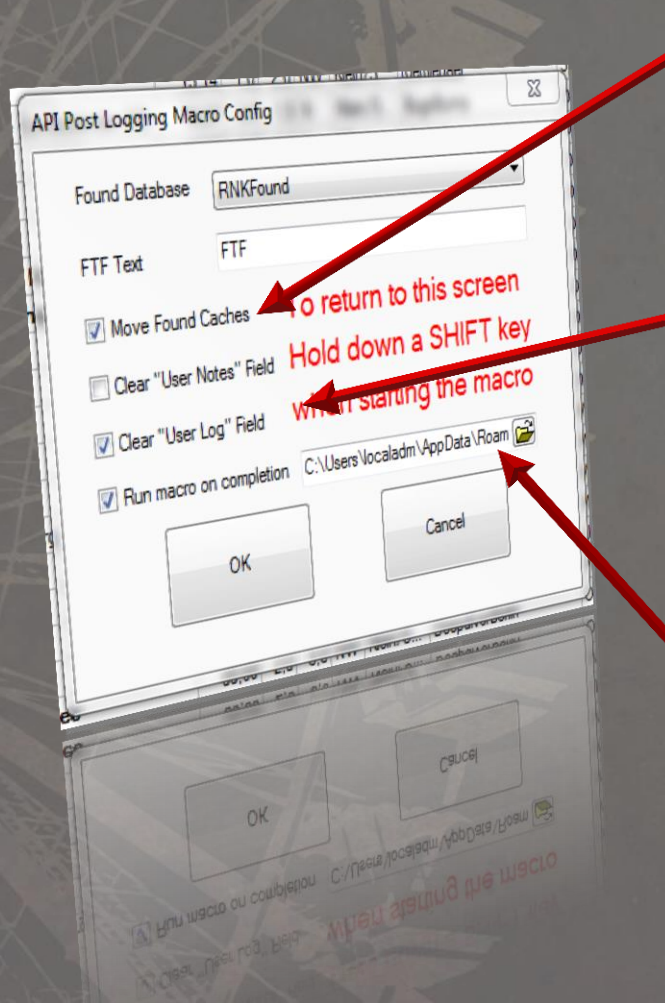

### API Post Logging Routine.gsk

- Verschiebt gefundene Caches in die Funddatenbank
- Berechnet die Fundzahl
  - Kann User Notes und User Data-Felder leeren
- Fügt die Fundzahl in die User Data-Spalte ein
  - Kann ein weiteres Makro aufrufen – zum Beispiel BadgeGen...

## MEGA BERLIN

- Ordnung muss sein!
   Optimierung und Verwaltung von Datenbanken
- 2. Wo kein Schnee liegt, kann auch gelaufen werden! Planung von Touren mithilfe externer Tools und GSAK-Makros
- 3. Loggen für Fortgeschrittene
- 4. Auftrag erkannt? Erstellung und Automatisierung von Statistiken

### **GSAK FÜR FORTGESCHRITTENE**

## Statistiken mit GSAK - Einführung

- GSAK benötigt zur Erstellung von Statistiken Makros.
- Ein beliebtes Makro ist <u>Find Stats Generator</u> (FSG).
- FSG kann selbst aus weiteren Makros wie <u>BadgeGen</u> (BG) heraus aufgerufen werden.
- Der Upload der Ergebnisse auf GC kann mit <u>GenUploadStats</u> (GUS) automatisiert werden.

### Statistiken mit GSAK - Einführung

Die in dieser Anleitung vorgestellten Makros arbeiten wie folgt zusammen\*:

- 1. BadgeGen berechnet Badges und übergibt an GenUploadStats.
- 2. GenUploadStats übergibt an FindStatsGen.
- FindStatsGen berechnet Statistiken, ruft weitere Plugins auf, liest die Ergebnisse anderer Makros ein und übergibt wieder an GenUploadStats.
- 4. GenUploadStats lädt das Ergebnis in das Benutzerprofil hoch.

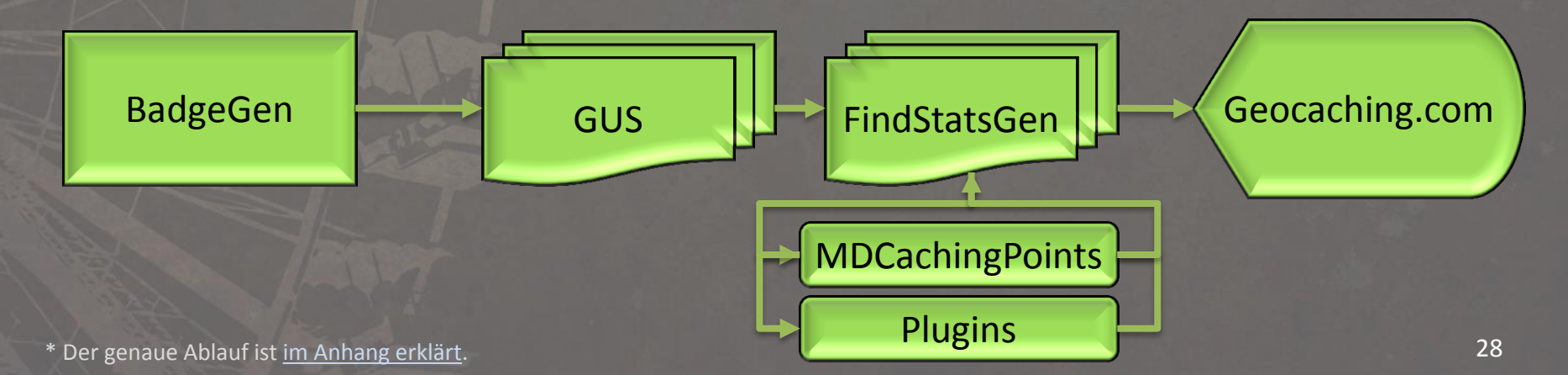

## Find Stats Generator – Überblick

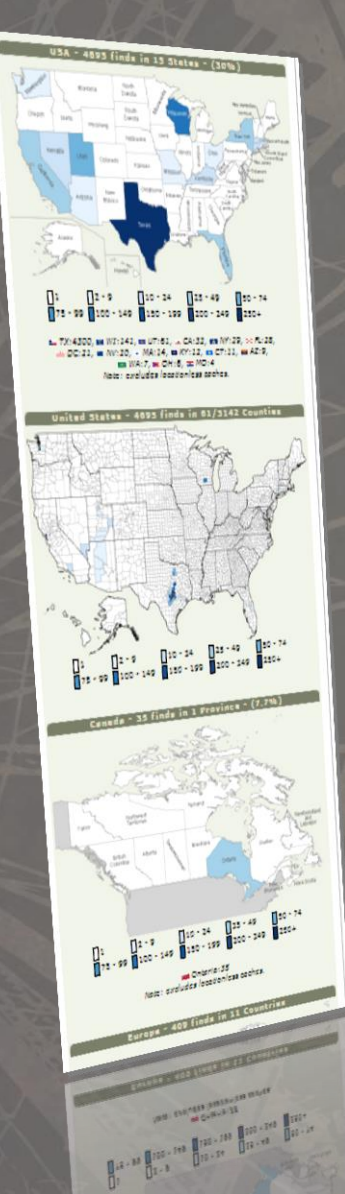

- FSG, diverse Anleitungen sowie FSG-Plugins finden sich im <u>gsak.net-Forum</u>.
- Das Makro produziert hochgradig konfigurierbare Statistiken aller Funde. Ein Beispiel findet sich auf der <u>Profilseite des</u> <u>Maintainers, Lignumaqua</u>.
- Plugins erweitern FSG um diverse Funktionen, z.B. Statistiken gelegter Caches oder gesammelter Trackables.

## FSG – Der Hauptbildschirm

#### Nach Starten des Makros erscheint dieser Bildschirm. Vier Elemente sind hier von Interesse.

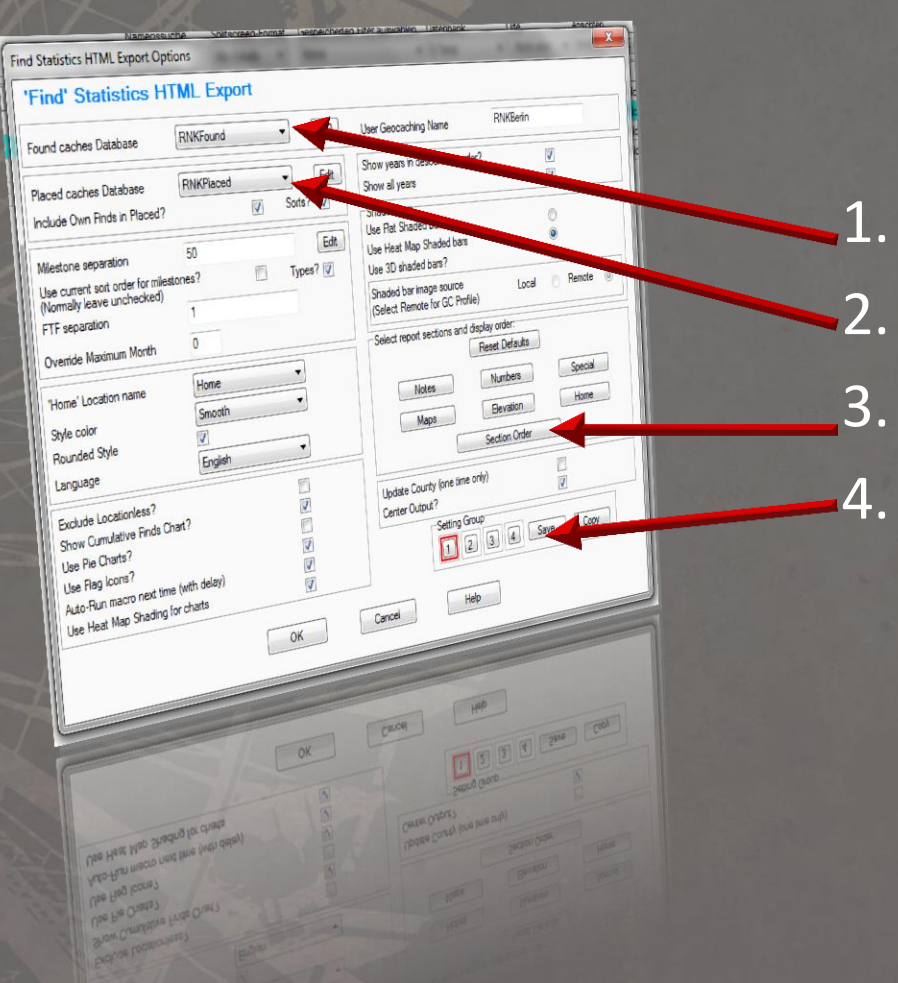

DB gefundener Caches
DB gelegter Caches
Anordnung Felder
Verwendete Notes

## FSG – Abschnitte anordnen

Mit einem Klick auf "Section Order" (3. aus der vorherigen Folie) lassen sich die Abschnitte anordnen.

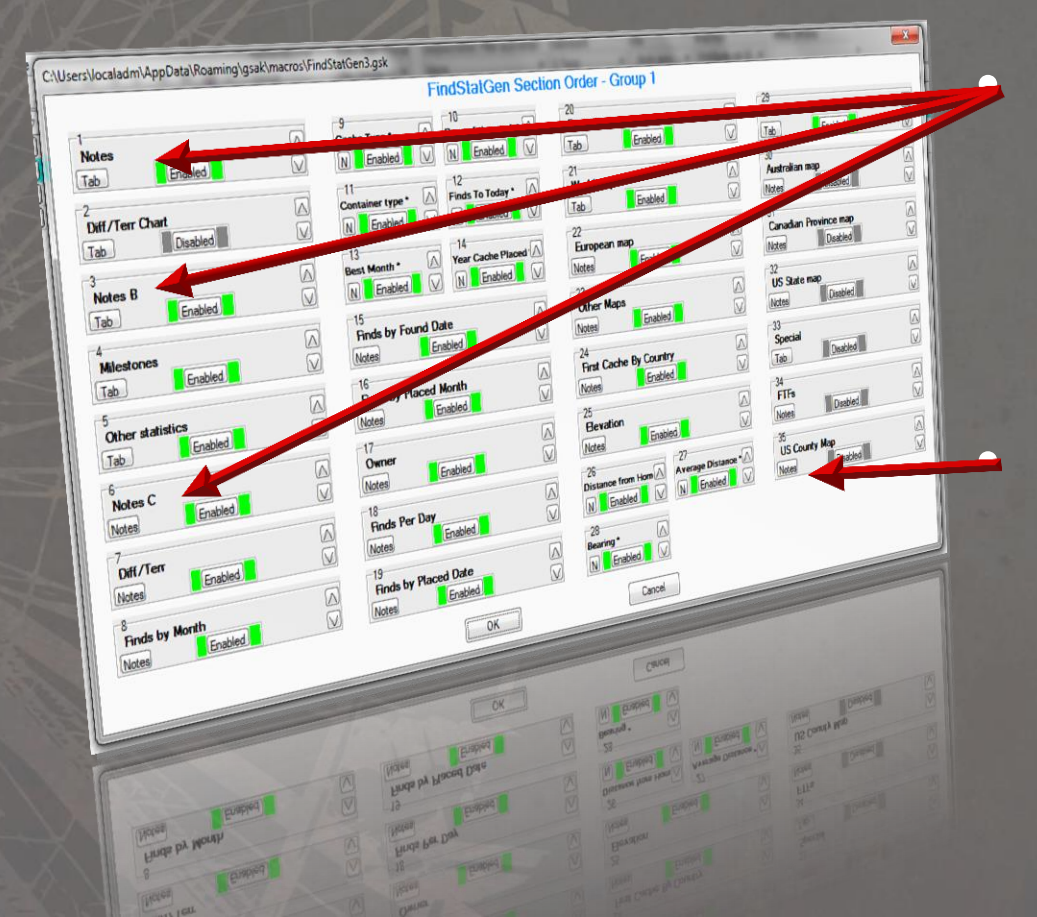

3x Notes-Felder aus einer vorher ausgewählten Notes-Gruppe Ein Klick auf einen der "Note"-Knöpfe lässt dort Tabs einfügen, vgl. Folie <u>FSG – Tabs</u>

## FSG – Das Notes-Feld || Überblick

|                                                                                                    | Notes Group - 1                                                                                                    |         |
|----------------------------------------------------------------------------------------------------|----------------------------------------------------------------------------------------------------|---------|
| 5                                                                                                    |                                                                                                    |         |
| Title:                                                                                                    | Test Spell check                                                                                                    |         |
| otitle/><br>subhead>myGEOtools - Geocaching Awa<br>subhead>mdCachingPoints<br>subhead>Sum of mdCachingPoints per n<br>subhead>BadgeGen Achievement Badg<br>:subhead>Souvenirsfile>1                                                                                                    | ardsoplugin>FSGPlugin_myGEOtoolsAwards<br>oplugin>FSGPlugin_mdCachingPoints<br>monthoplugin>FSGPlugin_mdCachingPointsStats?hype=1<br>gesofile>BadgeGen/Archive/Current.htm<br>html\souverins.html<br>FSGPlugin_GenBanner?                                                                                                    | 4 111 1 |
|                                                                                                    |                                                                                                    |         |
| L - P                                                                                                    | Test Spell eux                                                                                                    |         |
| otes b                                                                                                    |                                                                                                    | *       |
| Title:                                                                                                    | 11.21 := Nachart Type=1234                                                                                                    |         |
|                                                                                                    | Loal Clove                                                                                                    |         |
| Notes C<br>Title:<br>cnottile/><br>subhead>All our finds4                                                                                                    | cplugin>FSGPlugin_CacheMap?lattude=49.08iongtude=158Hone&with=6408height=5768200m3.ehugin><br>t<br>hered>file>AttributesCollected_output_MyFounds_Temp?tmc/file>                                                                                                    |         |
| Notes C<br>Title:<br>cnottile/><br>csubhead>All our finds<br>cplugin>FSGPlugin_EarthcacheList<br>cplugin>FSGPlugin_EarthcacheList                                                                                                    | cplugin>FSGPlugin_CacheMap?lattude=49.0&ongtude=158Hone&with=5408heght=5768zooms.ekugin><br>t<br>johead>:dile>AttributesCollected_output_MyFounds_Temp.htm                                                                                                    |         |
| Notes C<br>Title:<br>cnottile/><br>csubhead>All our finds<br>cplugin>FSGPlugin_Earthcache.list<br>csubhead>Collected Attributes <td>cplugin &gt;FSGPlugin_Cache Map ?latitude=49.08iongtude=158Hone&amp;with=6408height=5756aonna Polignis<br/>(c/plugin)<br/>Johead &gt; AttributesCollected_output_NyFounds_Temp trim(rfile)<br/>Johead &gt; AttributesCollected_output_NyFounds_Temp trim(rfile)<br/>ache ?Nap Type=1+brid&amp;ehowmap+true(rplugin)<br/>ache?Map Type=1+brid&amp;ehowmap+true(rplugin)</td> <td></td>                                                                                                    | cplugin >FSGPlugin_Cache Map ?latitude=49.08iongtude=158Hone&with=6408height=5756aonna Polignis<br>(c/plugin)<br>Johead > AttributesCollected_output_NyFounds_Temp trim(rfile)<br>Johead > AttributesCollected_output_NyFounds_Temp trim(rfile)<br>ache ?Nap Type=1+brid&ehowmap+true(rplugin)<br>ache?Map Type=1+brid&ehowmap+true(rplugin)                                                                                                    |         |
| Notes C<br>Title:<br>subhead>All our finds<br>clugin>FSGPlugin_Eathcache.list<br>subhead>Collected Attributescoll rolin>FSGPlugin_MostNSEWCa<br>coll rolin>FSGPlugin_MostNSEWCa                                                                                                    | cplugin >FSGPlugin_CacheMap ?laitude=49.0&ongtude=15&Hone&with=640&heght=576&oonn=Prigns<br>tc/plugn><br>juheado die >AttributesColected_output_NyFounds_Temp htmc/files<br>juheado zwith=Phytod&showmap=true<br>ache ?Map Type=Hybrid&showmap=true<br>ache ?Country=Europe⤅ Type=Hybrid&showmap=true                                                                                                    |         |
| Notes C<br>Title:<br>Cnottile/><br>Subhead>All our finds<br>cplugin>FSGPlugin_Eathcache.list<br>subhead>Collected Attributescplugin>FSGPlugin_MostNSEWCa<br>cplugin>FSGPlugin_MostNSEWCa                                                                                                    | oplugin >FSGPlugin_CacheMap ?laitude=49.0&longtude=15&Hone&with=640&hreght=575&soon=0 Argins<br>tc/plugin><br>/bhead > Grie >AttributesColected_output_NyFounds_Temp /tmic/fie><br>/bhead > Grie >AttributesColected_output_NyFounds_Temp /tmic/fie><br>/bhead > Grie > AttributesColected_output_NyFounds_Temp /tmic/fie><br>/bhead > Grie > AttributesColected_output_NyFounds_Temp /tmic/fie><br>/bhead > Grie > AttributesColected_output_NyFounds_Temp /tmic/fie><br>/bhead > Grie > AttributesColected_output_NyFounds_Temp /tmic/fie>                                                                                                    |         |
| Notes C<br>Title:<br>cnottile/><br>csubhead>All our finds<br>cplugin>FSGPlugin_Eathcache.lst<br>csubhead>Collected Attributescplugin>FSGPlugin_MostNSEWCa<br>cplugin>FSGPlugin_MostNSEWCa                                                                                                    | oplugin >FSGPlugin_CacheMap ?laitude=49.0&ongtude=15&Hone&with=640&hreght=575&sooner oplugins<br>tc/plugins<br>ubhead > Glie > AktributesCollected_output_NyFounds_Temp htmc/file><br>ache ?Map Type=Hybrid&showmap=true c/plugins<br>ache ?Country=Europe⤅ Type=Hybrid&showmap=true c/plugins<br>ache ?Country=Europe⤅ Type=Hybrid&showmap=true c/plugins<br>ache ?Country=Europe⤅ Type=Hybrid&showmap=true c/plugins                                                                                                    |         |
| Notes C<br>Title:<br>subhead>All our finds<br>clugin>FSGPlugin_Earthcache.list<br>subhead>Collected Attributescplugin>FSGPlugin_MostNSEWCa<br>cplugin>FSGPlugin_MostNSEWCa                                                                                                    | oplugin >FSGPlugin_CacheMap ?laitude=49.0&ongtude=158Hone&with=640&hreght=575&oonex.0Plugin<br>tc/plugin><br>ubhead > Glie >AttributesColected_output_NyFounds_Temp htmc/file><br>ache ?Map Type=Hybrid&showmap=true c/plugin><br>ache ?Country=Europe⤅ Type=Hybrid&showmap=true c/plugin><br>Cancel                                                                                                    |         |
| Notes C<br>Title:<br>subhead>All our finds<br>subhead>All our finds<br>subhead>Collected Attributessubhead>Collected Attributessubhead>SGPlugin_MostNSEWCa<br>splugin>FSGPlugin_MostNSEWCa                                                                                                    | oplugin >FSGPlugin_Cache Map ?laitude=49.0&ongtude=158Hone&with=640&hreght=575&oonet oplugin<br>tc/plugin><br>/bhead > Glie >AktributesColected_output_NyFounds_Temp htmc/file><br>/bhead > Glie >AktributesColected_output_NyFounds_Temp htmc/file><br>/bhead > Glie >AktributesColected_output_NyFounds_Temp htmc/file><br>/bhead > Glie >AktributesColected_output_NyFounds_Temp htmc/file><br>/bhead > Glie >AktributesColected_output_NyFounds_Temp htmc/file><br>/bhead > Glie >AktributesColected_output_NyFounds_Temp htmc/file><br>/bhead > Glie >AktributesColected_output_NyFounds_Temp htmc/file><br>/bhead > Glie >AktributesColected_output_NyFounds_Temp htmc/file><br>/bhead > Glie >AktributesColected_output_NyFounds_Temp htmc/file>                                                                                                    |         |
| Notes C<br>Title:<br>crottile/7<br>(subhead>All our finds<br>clugin>FSGPlugin_Eathcache.list<br>(subhead>Collected Attributescplugin>FSGPlugin_MostNSEWCa<br>(plugin>FSGPlugin_MostNSEWCa                                                                                                    | opligin >F SGPlugin _Cache Map ?laitude=49.08iongtude=158Hone&with=6408heght=5768aonen ehigns<br>(x/plugin)<br>(x/plugin)<br>(x/pl |         |
| Notes C<br>Title:<br>cnottile/7<br>csubhead: All our finds:/subhead?<br>csubhead?Collected Attributes:/su<br>cylugin:>FSGPlugin_MostNSEWCa<br>cplugin:>FSGPlugin_MostNSEWCa                                                                                                    | olugin >F SGPlugin _Cache Map ?laitude=49.08kongtude=158Hone&with=640&hreght=576&conne (kigns)<br>kinead > Glie > AttributesCollected _output_NyFounds_Temp htmc/ties<br>ache ?Map Type=Hybrid&showmap atrue (plugin)<br>ache ?Country=Europe⤅ Type=Hybrid&showmap atrue (plugin)<br>ache ?Country=Europe⤅ Type=Hybrid&showmap atrue (plugin)<br>ache ?Country=Europe⤅ Type=Hybrid&showmap atrue (plugin)<br>ache ?Country=Europe⤅ Type=Hybrid&showmap atrue (plugin)<br>ache ?Country=Europe⤅ Type=Hybrid&showmap atrue (plugin)<br>ache ?Country=Europe⤅ Type=Hybrid&showmap atrue (plugin)<br>ache ?Country=Europe⤅ Type=Hybrid&showmap atrue (plugin)<br>ache ?Country=Europe⤅ Type=Hybrid&showmap atrue (plugin)<br>ache ?Country=Europe⤅ Type=Hybrid&showmap atrue ?Country=Europe⤅ Type=Hybrid&showmap atrue ?Country=Europe⤅                                                                                                    |         |
| Notes C<br>Title:<br>csubhead>All our finds:/subhead><br>csubhead>All our finds:/subhead><br>csubhead>Collected Attributes:/su<br>cplugin>FSGPlugin_MostNSEWCa<br>cplugin>FSGPlugin_MostNSEWCa                                                                                                    | Test     Spei dree       opligin >F SGPlugin_Cache Map ?latitude=49.08kongtude=158Home&with=640&hreght=576&conne_krigns       totplugin 2       totplugin 2       totplugin                                                                                                    |         |
| Notes C<br>Title:<br>cnotitle/><br>(subhead>All our finds:/subhead><br>(subhead>Collected Attributes:/su<br>cplugin>FSGPlugin_MostNSEWCa<br>(plugin>FSGPlugin_MostNSEWCa                                                                                                    | Test       Spei dree         opligin >F SGPlugin_Cache Map ?latitude=49.08/ongtude=158Home&with=6408/regit=5765600mx.0k/grap<br>to/plugin_<br>biheads dile>AttributesColected_output_NyFounds_Temp.htmc/ties<br>ache ?Map Type=Hybrid&showmap.true (plugin_<br>ache ?Country=Europe⤅ Type=Hybrid&showmap.true (plugin_<br>ache ?Country=Europe⤅ Type=Type=Type=Type=Type=Type=Type=Type=                                                                                                    |         |
| Notes C<br>Title:<br>cnotitle/><br>csubhead>All our finds:/subhead><br>csubhead>Collected Attributes:/su<br>cplugin>FSGPlugin_MostNSEWCa<br>cplugin>FSGPlugin_MostNSEWCa                                                                                                    | Test       See Orea         obugin >F SGPlugin_Casche Map ?latitude=49.08kongtude=158Horne&with=640kheght=5765cooms.ek/grap         oble add > dile >AttributeeScolected_output_NkyFounds_Temp htmc/ties         ache ?Map Type=Hybrid&showmap strue (plugin)         ache ?Country=Europe⤅ Type=Hybrid&showmap strue (plugin)         OK       Cancel         OK       Cancel         OK                                                                                                    | D LANK  |
| Notes C<br>Title:<br>(subhead>All our finds:/subhead><br>(subhead>Collected Attributes:/su<br>(subhead>Collected Attributes:/su<br>(subhead>SGPlugin_MostNSEWC2<br>(subhead)>FSGPlugin_MostNSEWC2<br>(subhead)>FSGPlugin_MostNSEWC2<br>(subhea                                            | Test     See Orea       olugin >F SGPlugin_Cache Map ?latitude=49.08/ongtude=158Hore&with=640threght=5765cooms.ek/opsi.<br>bhreads.dile>AttributesColected_output_NyFounds_Temp.htmcHies       adhe ?Map Type=Hybrid&showmap.true (plugin)<br>adhe ?Country=Europe⤅ Type=Hybrid&showmap.true (plugin)<br>adhe ?Country=Europe⤅ Type=Hybrid&showmap.true (plugin)       OK     Cancel       OK     Cancel       OK     Cancel       OK     Cancel       OK     Cancel                                                                                                    | D ARK   |
| Notes C<br>Title:<br>anothe/><br>aubhead>All our finds:/subhead><br>aubhead>Collected Attributes:/su<br>aplugin>FSGPlugin_MostNSEWCa<br>aplugin>FSGPlugin_MostNSEWCa<br>aplugin>FSGPlugin_MostNSEWCA<br>aplugin>FSGPlugin_MostNSEWCA<br>aplugin>FSGPlugin<br>aplugin>FSGPlugin<br>aplugin<br>aplugin>FSGPlugin<br>aplugin | Test       See Orea         olugin >F SGPlugin_Casche Map ?latitude=49.08/ongtude=158Horne&with=640khreght=5765cooms.ek/grap         okhead> dite>AttributeeScolected_output_NyFounds_Temp.htmcHies         ache ?Map Type=Hybrid&showmap-true (plugin)         ache ?Nap Type=Hybrid&showmap-true (plugin)         ache ?Nap Type=Hybrid&showmap-true (plugin)         ache ?Nap Type=Hybrid&showmap-true (plugin)         ache ?Nap Type=Hybrid&showmap-true (plugin)         ache ?Country=Europe⤅ Type=Hybrid&showmap-true (plugin)         OK       Cancel         OK       Cancel         OK                                                                                                    | D 1998  |

 Das Notes-Feld dient dazu, Makros oder deren Ergebnisse in FSG einzubinden.

 4 Gruppen von Notes sind möglich – nur eine wird ausgewertet.

 Jede Gruppe hat drei Felder.

## FSG – Das Notes-Feld || Syntax

Mit **<subhead>** werden Zwischenüberschriften eingefügt, mit **<plugin>** FSG-Plugins aufgerufen, mit **<file>** die Ergebnisse anderer Makros eingebunden.

<notitle/>

- 1. <subhead>Geocaching Awards</subhead>
   <plugin>FSGPlugin\_myGEOtoolsAwards</plugin>
- 2. <subhead>mdCachingPoints</subhead>
   <plugin>FSGPlugin\_mdCachingPoints</plugin>
- 4. <subhead>Souvenirs</subhead>
   <file>..\html\souvenirs.html</file>

# FSG – Tabs

| Statistics generated on 18.07.2013                 |
|----------------------------------------------------|
|                                                    |
| Badges/Souvenirs Project 162 Milestones Misc Stats |
| Favourites Geographic data Placed                  |

- Tabs helfen, umfangreiche Statistiken übersichtlich zu machen.
- Tabs werden im Dialog "Section Order" konfiguriert (vgl. <u>FSG – Abschnitte anordnen</u>).
- Die Syntax lautet:

<tab>Titel (z.B. "Finds")</tab>

# FSG – FSG-Plugins

- Neue Versionen von FSG unterstützen den Einsatz von Plugins. Eine Anleitung ist <u>auf</u> gsak.net
- Die Ergebnisse mehrerer anderer Makros können eingebunden werden.
   Diese Makros finden sich auch <u>auf gsak.net</u>

## FSG – FSG-Plugins || Syntax

- Die Syntax ist denkbar einfach:
   <plugin>NameDesPlugins</plugin></plugin></pl
- Eigene Zwischenüberschriften werden so gesetzt:
   <subhead>Our most NSEW finds</subhead>
- Einige Makros unterstützen Argumente:
   <plugin>FSGPlugin\_MostNSEWCache?Country
   =Europe&MapType=Hybrid&showmap=true
   </plugin>

# BadgeGen

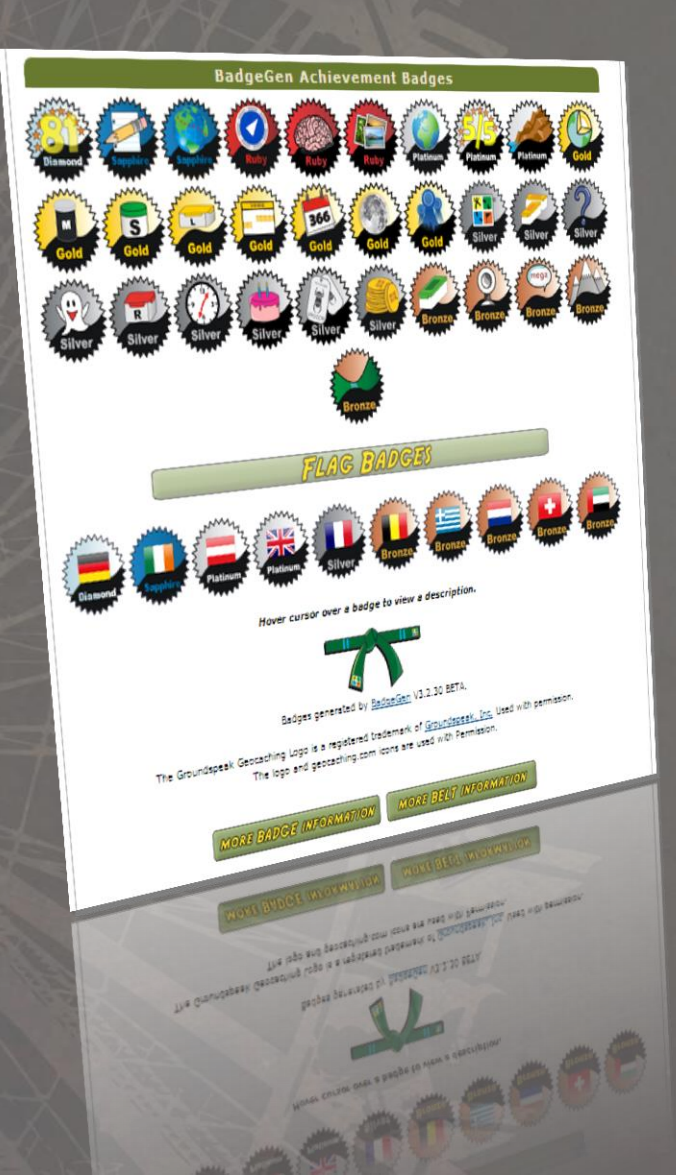

- BadgeGen ist ein Makro f
  ür GSAK, das Datenbanken analysiert und auf der Grundlage verschiedener Kriterien Badges (Plaketten) erstellt.
- BadgeGen kann selbst FSG aufrufen, so dass die Badges automatisch in FSG eingebunden werden können.
- Die BadgeGen-Homepage ist <u>http://badgegen.com</u>
- Die Einbindung von BadgeGen in GenUploadStats und die Verknüpfung mit FSG ist <u>auf</u> <u>badgegen.com</u> (eng.) erklärt.

BadgeGen setzt eine Premium-Mitgliedschaft auf geocaching.com voraus! 37

### mdCachingPoints

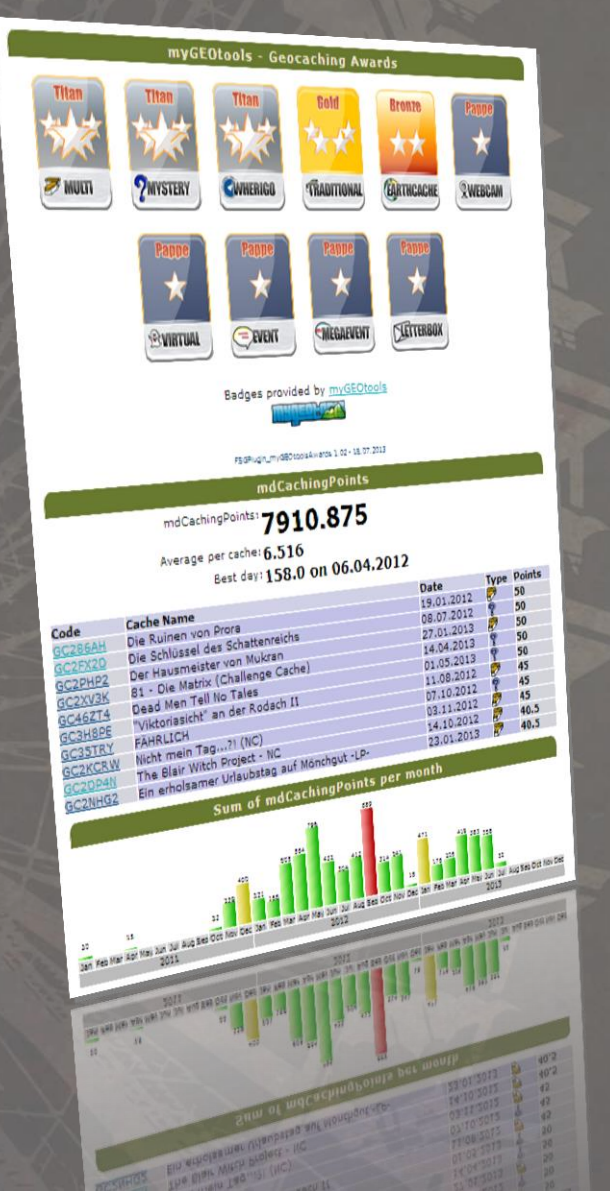

- mdCachingPoints stammen aus dem MacDefender-Projekt <u>GCStatistic</u>.
- Ziel ist es, das Suchen aufwendiger Caches zu belohnen: <u>Erklärung mdCachingPoints</u>
- <u>FSGPlugin mdCachingPoints.gsk</u> ermöglicht das Einbinden von mdCachingPoints in die FSG-Statistik.
- <u>FSGPlugin myGEOtoolsAwards.fsg</u> erlaubt das Einbinden der entsprechenden Badges.
- Die Einbindung der Makros erfolgt in einem Notes-Feld, vgl. <u>FSG – Das Notes-Feld ||</u> <u>Syntax</u> unter 1. und 2.

### SouvenirStats

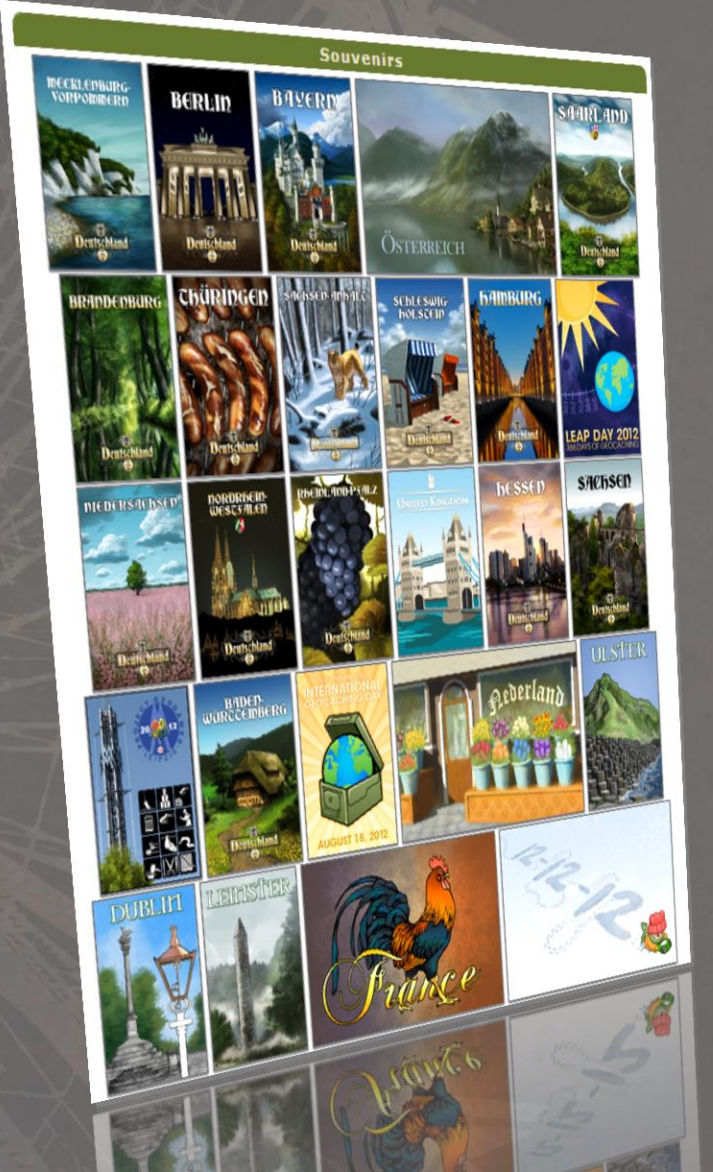

- Das <u>SouvenirStats-Makro</u> erlaubt die Erstellung einer Sammlung aller eigenen Souvenire.
- "Write full HTML File" *muss* bei der Einbindung in FSG-Statistiken abgewählt werden!
- Das Makro schreibt sein Ergebnis in eine HMTL-Datei. Die Einbindung in FSG erfolgt wie in <u>FSG – Das Notes-</u> <u>Feld || Syntax</u> unter 4. beschrieben.

# FSGPlugin\_GenBanner

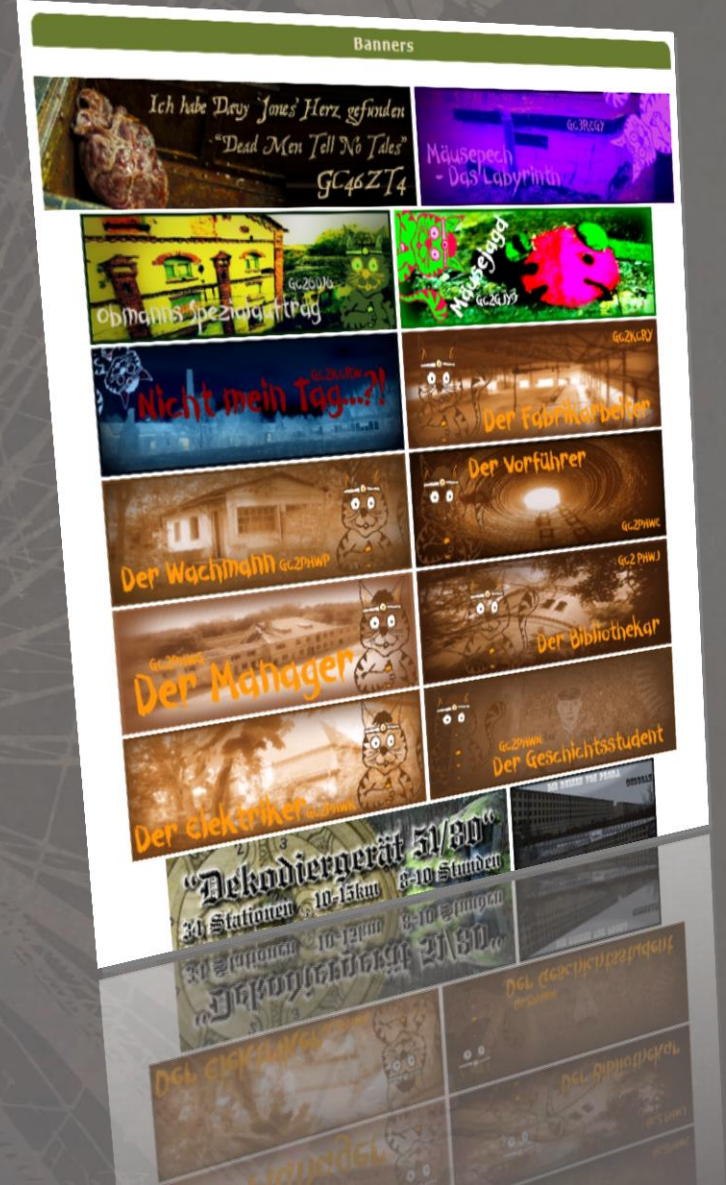

- <u>FSGPlugin GenBanner.gsk</u> erlaubt die Erstellung einer Sammlung von Bannern der Caches, die Banner haben.
- Das Makro liest die Daten der Bilddatei aus einem frei wählbaren "User"-Feld.

Benutzerdaten Benutzer 2 Benutzer 3 Benutzer 4

src="http://www.team-0815.de/gc-pics/GC3Q5WD\_Honor.pn

## FSG – FSG-Plugins || Unsere Syntax

#### 1. <notitle/>

- 3. <subhead>mdCachingPoints</subhead>
- 4. <subhead>Sum of mdCachingPoints per month</subhead> <plugin>FSGPlugin\_mdCachingPointsStats?type=1</plugin>
- 6. <subhead>Souvenirs</subhead>
   <file>..\html\souvenirs.html</file>

7. <subhead>Banners</subhead>
 <plugin>FSGPlugin\_GenBanner?BannerOrder=UserSort&Banner
 Column=User4&BannerHeight=100&BannerBorder=0&BannerPerL
 ine=0&GCFlag=1&FDFlag=1&NTFlag=1</plugin>

### Alles automatisieren: GenUploadStats

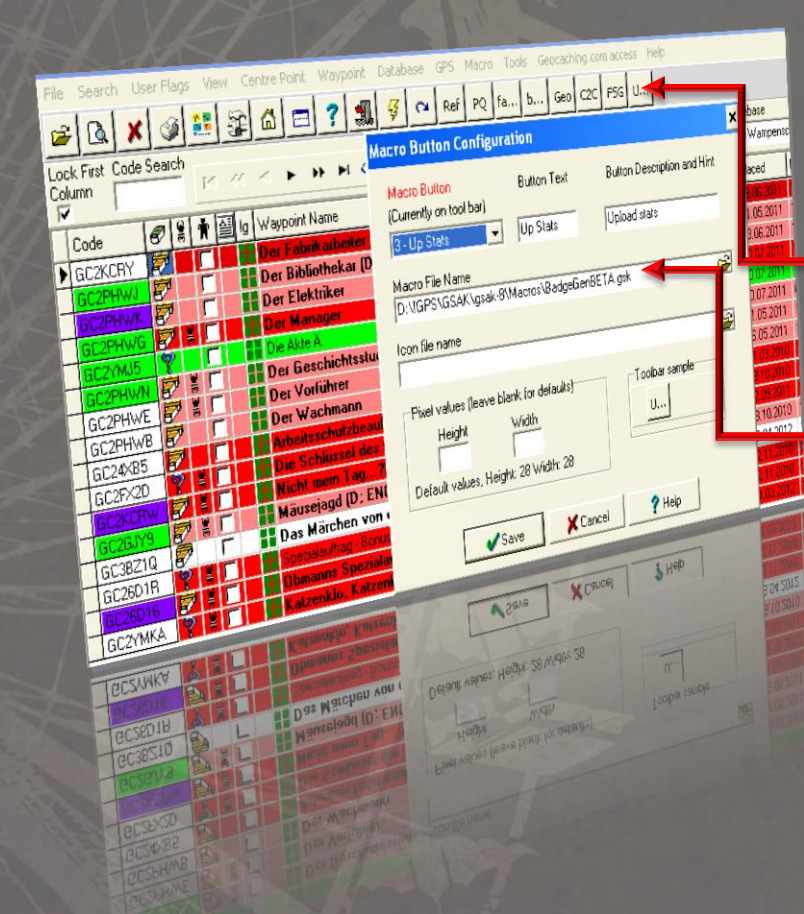

 <u>GenUploadStats</u> automatisiert die Erstellung von Statistiken und lädt das Gesamtergebnis auf geocaching.com hoch.

Man kann BadgeGen als Macro-Button im Toolbar einbinden und in BadgeGen GenUploadStats als Macro aufrufen. Dieses lädt FSG und lädt dessen Ergebnisse hoch. Also: Aktuelle Statistiken mit nur einem Knopfdruck!

 Optimal? API Post Logging Routine mit BadgeGen als Makro aufrufen <sup>(2)</sup>

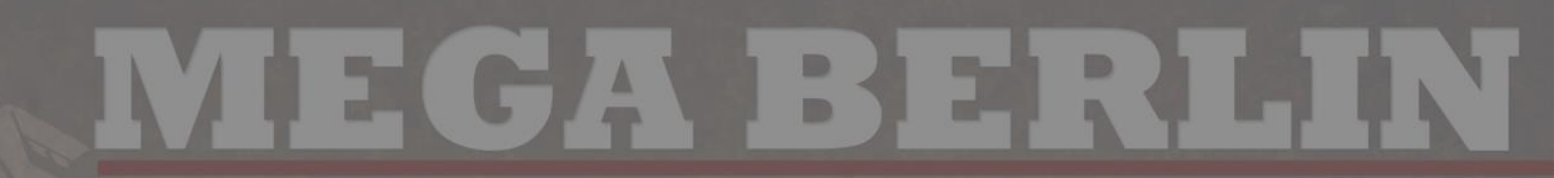

### Vielen Dank für Eure Aufmerksamkeit.

Und jetzt geht raus und sucht Dosen!

Oder stellt noch mehr Fragen...

### Anmerkung

- Die ppt-Folien wurden von RNKBerlin erstellt. Wir stellen sie gerne allen zur Verfügung, die ähnliche Workshops halten wollen.
- Fühlt Euch frei sie zu verändern, zu ergänzen oder zu korrigieren.
- Im Gegenzug würden wir uns freuen, wenn der Ursprung der Folien kurz erwähnt wird und ihr uns eine Kopie Eurer Folien zukommen lassen könntet. In der Summe entsteht so vielleicht irgendwann der ideale Vortrag zum Thema.
- Ihr erreicht uns unter geocaching-gsak@tohserver.com

### **MEGABERIIN** Lizenz

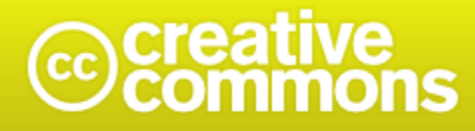

#### Namensnennung - Nicht-kommerziell - Weitergabe unter gleichen Bedingungen 3.0 Unported (cc BY-NC-SA 3.0)

Diese "Commons Deed" ist lediglich eine vereinfachte Zusammenfassung des **rechtsverbindlichen Lizenzvertrages** in allgemeinverständlicher Sprache.

Haftungsbeschränkung

#### Sie dürfen:

das Werk bzw. den Inhalt vervielfältigen, verbreiten und öffentlich zugänglich machen Abwandlungen und Bearbeitungen des Werkes bzw. Inhaltes anfertigen

#### Zu den folgenden Bedingungen:

- Namensnennung Sie müssen den Namen des Autors/Rechteinhabers in der von ihm festgelegten Weise nennen.
- Keine kommerzielle Nutzung Dieses Werk bzw. dieser Inhalt darf nicht für kommerzielle Zwecke verwendet werden.
- Weitergabe unter gleichen Bedingungen Wenn Sie das lizenzierte Werk bzw. den lizenzierten Inhalt bearbeiten oder in anderer Weise erkennbar als Grundlage für eigenes Schaffen verwenden, dürfen Sie die daraufhin neu entstandenen Werke bzw. Inhalte nur unter Verwendung von Lizenzbedingungen weitergeben, die mit denen dieses Lizenzvertrages identisch oder vergleichbar sind.

#### Wobei gilt:

- Verzichtserklärung Jede der vorgenannten Bedingungen kann aufgehoben werden, sofern Sie die ausdrückliche Einwilligung des Rechteinhabers dazu erhalten.
- Public Domain (gemeinfreie oder nicht-schützbare Inhalte) Soweit das Werk, der Inhalt oder irgendein Teil davon zur Public Domain der jeweiligen Rechtsordnung gehört, wird dieser Status von der Lizenz in keiner Weise berührt.
- Sonstige Rechte Die Lizenz hat keinerlei Einfluss auf die folgenden Rechte:
  - Die Rechte, die jedermann wegen der Schranken des Urheberrechts oder aufgrund gesetzlicher Erlaubnisse zustehen (in einigen Ländern als grundsätzliche Doktrin des fair use etabliert);
  - Das <u>Urheberpersönlichkeitsrecht</u> des Rechteinhabers;
  - Rechte anderer Personen, entweder am Lizenzgegenstand selber oder bezüglich seiner Verwendung, zum Beispiel für Werbung oder Privatsphärenschutz.

Hinweis — Im Falle einer Verbreitung müssen Sie anderen alle Lizenzbedingungen mitteilen, die für dieses Werk gelten. Am einfachsten ist es, an entsprechender Stelle einen Link auf diese Seite einzubinden. http://creativecommons.org/licenses/by-nc-sa/3.0/deed.de

## Liste einiger verwendeter Makros

| Macro Name                     | Ver         | Author     | Description                                                                                                    |
|--------------------------------|-------------|------------|----------------------------------------------------------------------------------------------------|
| BadgeGenBETA.gsk               | 3.2.09 BETA | ky.m.guy   | Generates badges based on your geocaching accomplishments.                                                                                                    |
| CheckGermanCounties.gsk        | 1.2         | Astartus   | Check German Counties for County Challenge                                                                                                    |
| <u>Elevation.gsk</u>           | 2.2         | lignumaqua | Elevation technology test                                                                                                    |
| FindStatGen43Beta.gsk          | 4.3.08B     | lignumaqua | Find Statistics Generator (4.3)                                                                                                    |
| FSGPlugin_mdCachingPoints.gsk  | 1.3         | ReuDa      | FSG Plugin - Output of mdCachingPoints                                                                                                    |
| FSGPlugin_myGEOtoolsAwards.gsk | 1.01        | Doblinus   | FSG Plugin - Display myGEOtools Awards Badges                                                                                                    |
| <u>GCVoteGrabber.gsk</u>       | 3.0.1       | Olfi       | Grab geocache votings from GCVote and add them to<br>GSAK database. Vote geocaches directly from your<br>GSAK database. Display votes with custom split screen<br>format. |
| <u>GenUploadStats.gsk</u>      | 1.60        | Hulkman    | Generate and Upload stats to GC.com                                                                                                    |
| <u>SouvenirStats.gsk</u>       | 1.08        | sbeelis    | Create Souvenir statistics in html file, ready to be imported by FSG                                                                                                    |

### Weiterführende Links

 GSAK.net – offizielle Dokumentation - GSAK 101 (Schnelleinführung): http://gsak.net/GSAK101 German.doc - GSAK 201 (Fortgeschrittene Nutzer): http://gsak.net/GSAK201 German.doc (Project Geogames, Leipzig 2012): Folien zum GSAK-Workshop

## FSG, BG, GUS – die file-Schnittstelle

- BadgeGen erzeugt Badges und schreibt in die Datei
   C:\Users\[username]\AppData\Roaming\gsak\
   Macros\FindStatGenNotes1.dat einen Verweis auf
   die aktuell erzeugten Badges
   (<subhead>BadgeGen Achievement
   Badges</subhead>
   <file>BadgeGen/Archive/Current.htm</file>)
- BadgeGen startet GUS, das wiederum startet FSG.
- FSG bindet einfach die oben genannte Datei in die Notes ein und erzeugt eine Ausgabedatei C:/Users/[username]/AppData/Roaming/gsak/ html/stats1.html
- Diese Datei wird von GUS bei GC.com hochgeladen.

Vielen Dank an gc.com-Mitglied spazierenmitziel für diese technischen Hintergründe

### MEGA BERIHN 6C44D27/03.08.13

### Spuk unterm Riesenrad